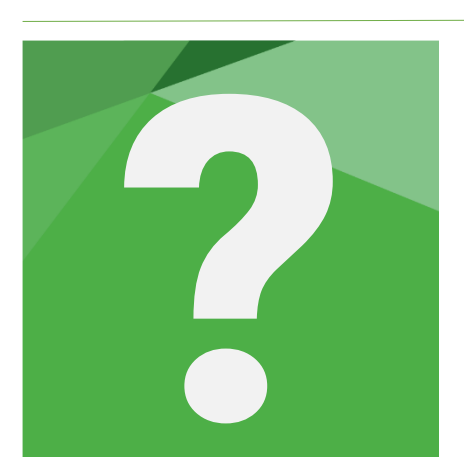

# **SUPERVISION DE VOS TRAVAUX**

version 15.07.2021

Le chef de mission supervise les fiches et feuilles de travail une fois le travail terminé en cliquant sur SUPERVISER.

Les options de la fiche collaborateur (voir page d'accueil/Cabinet/Collaborateurs) vous permettent cependant d'attribuer un niveau de supervision à chaque collaborateur. Il est nécessaire d'avoir activé l'option "Superviser" dans l'onglet "Droits Spécifiques" si vous souhaitez superviser des feuilles de travail (États financiers et DR).

Un collaborateur ayant un niveau de supervision 1 ne pourra pas superviser un collaborateur de niveau de supervision 2.

| S Collaborateur ☑ E-mai                                                                                   | ils 🖉 Droits spécifiques                                              | Sr Affectation 4 | Fiche Collaborateur                                                                                                    |                                                                                                 |                                 |
|----------------------------------------------------------------------------------------------------|-----------------------------------------------------------------------|------------------|----------------------------------------------------------------------------------------------------|-------------------------------------------------------------------------------------------------|---------------------------------|
| Appliquer des Droits Spéc                                                                                 | cifiques au Collaborateur :                                           |                  | Cabinet GOL   Nom Prénom Initiales > COLLABORATEUR 1 KD                                                                                          | A Collaborateur     ☑ E-mails     2 Droits spéc       Nom     ♥ Prénc       COLLABORATEUR     1 | ifiques & Affectation ( )       |
| Superviser :                                                                                              |                                                                       |                  |                                                                                                    | Mot de passe Confi                                                                              | mation                          |
| Valider :<br>Modifier :                                                                                   |                                                                       |                  |                                                                                                    | Niveau Nivea                                                                                    | u de supervision                |
| Modifier des feuilles<br>validées :                                                                       | Ioutes :<br>Uniquement les siennes                                    |                  |                                                                                                    | Domaine Fonct                                                                                   |                                 |
| Sauvegarde / Transfert<br>Autoriser la sauvegard<br>Autorise la suppression o<br>Autoriser le transfert d | le d'un dossier :<br>d'un dossier sur la base locale<br>'un dossier : |                  |                                                                                                    | Cabinet O Group<br>GOL Could<br>Email O Could                                                   | pe d'utilisateur                |
| Agenda<br>Autoriser l'accès à tou                                                                         | is les agendas :                                                      |                  |                                                                                                    | Afficher tous les dossiers dans l'Accueil :<br>Inscrit à la CRCC de Identi                      | iant CNCC                       |
| Dossiers<br>Autoriser l'accès à tou                                                                       | is les Dossiers :                                                     |                  | Active Directory         Ajouter         Supprimer           Exporter la liste des Collaborateurs         Exporter la liste d'accès aux dossiers | Importer la stratégie d                                                                         | e droits d'un autre utilisateur |
| Blanchiment - Référer                                                                                     | nt TRACFIN :                                                          |                  |                                                                                                    | Annuler modification                                                                            | Enregistrer Ferme               |

Gestion du niveau de supervision d'un collaborateur

## Notes de supervision

Vous avez la possibilité d'ajouter une note de supervision ① pour chaque supervision apposée sur une même fiche. L'historique de ces supervisions et les commentaires associés sont consultables lorsque vous cliquez à nouveau sur le bouton "superviser" ou en cliquant sur l'icône
→ à droite des initiales du superviseur dans le ruban d'entête de fiche ou la feuille de travail concernée.

| RevisAudit Premium - Supervision   |                     |                         |          |
|------------------------------------|---------------------|-------------------------|----------|
| Supervision<br>Note de supervision |                     |                         |          |
|                                    |                     |                         |          |
| U U                                |                     |                         |          |
|                                    | Affecté à           |                         |          |
|                                    |                     |                         | •        |
| Historique des visas               |                     |                         |          |
|                                    | Note de supervision | Affecté a▼ <sup>‡</sup> | Niveau ) |
| KD 25/05/2021 Note de sup          | ervision            | KD                      | Tous     |
|                                    |                     |                         |          |
|                                    |                     |                         |          |
|                                    |                     |                         |          |
|                                    |                     |                         |          |
|                                    |                     |                         |          |
|                                    |                     |                         |          |
| 2                                  |                     |                         |          |

L'assistant de supervision vous permet également de superviser de façon définitive **2**. La fiche ne pourra ainsi plus être modifiée, sauf déverrouillage avec le mot de passe du superviseur.

A noter : lorsque vous modifiez une fiche ou une feuille supervisée, un rappel du commentaire attaché à la dernière supervision apparaît. Vous avez la possibilité d'ajouter à votre tour un commentaire pour justifier votre modification. Celui-ci apparaît dans l'historique des supervisions (voir ci-avant).

| RevisAudit Premium - Supervision                       |                           |                 |  |
|--------------------------------------------------------|---------------------------|-----------------|--|
| /alidation                                             |                           |                 |  |
| ernier point remonté par le superviseur                |                           |                 |  |
| Note de supervision                                    |                           |                 |  |
|                                                        |                           |                 |  |
|                                                        |                           |                 |  |
|                                                        |                           |                 |  |
|                                                        |                           |                 |  |
| Commentaire                                            |                           |                 |  |
| Commentaire<br>Réponse d'un collaborateur ayant modifi | é et validé la feuille ap | rès validation  |  |
| Commentaire<br>Réponse d'un collaborateur ayant modifi | é et validé la feuille ap | orès validation |  |
| Commentaire<br>Réponse d'un collaborateur ayant modifi | é et validé la feuille ap | orès validation |  |
| Commentaire<br>Réponse d'un collaborateur ayant modifi | é et validé la feuille ap | rès validation  |  |
| Commentaire<br>Réponse d'un collaborateur ayant modifi | é et validé la feuille ap | orès validation |  |
| Commentaire<br>Réponse d'un collaborateur ayant modifi | é et validé la feuille ap | orès validation |  |
| Commentaire<br>Réponse d'un collaborateur ayant modifi | é et validé la feuille ap | orès validation |  |

Cette réponse est ensuite reprise dans la synthèse des supervisions et commentaires :

| Supervision<br>* Superviseur  Date  Mote de supervision  KD  Z5/05/2021 Note de supervision  KD  Tous  KD  Z5/05/2021 Réponse d'un collaborateur ayant modifié et validé la feuille après validation                                                                                                    | Rev | /isAudit Premiu | ım - Supervision |                                                                           |           |        | × |
|----------------------------------------------------------------------------------------------------|-----|-----------------|------------------|---------------------------------------------------------------------------|-----------|--------|---|
| Superviseur       Date       Mote de supervision       Âffecté a Y       Niveau       Niveau         V       KD       25/05/2021       Note de supervision       KD       Tous         Q       KD       25/05/2021       Réponse d'un collaborateur ayant modifié et validé la feuille après validation       Image: Collaborateur ayant modifié et validé la feuille       Image: Collaborateur ayant modifié et validé la feuille | Ş   | Supervis        | ion              |                                                                           |           |        |   |
| Superviseur       Date       Note de supervision       Âffecté a Y       Niveau       Niveau         V       KD       25/05/2021       Note de supervision       KD       Tous         Q       KD       25/05/2021       Réponse d'un collaborateur ayant modifié et validé la feuille après validation       Image: Collaborateur ayant modifié et validé la feuille                                                               |     |                 |                  |                                                                           |           | T      | ٦ |
| Superviseur     Date     Note de supervision     Affecté a Y     Niveau       V     KD     25/05/2021     Note de supervision     KD     Tous       Q     KD     25/05/2021     Réponse d'un collaborateur ayant modifié et validé la feuille<br>après validation     Réponse d'un collaborateur ayant modifié et validé la feuille                                                                                                 | ;   | •               | ÷                | ÷                                                                         | ÷         |        | _ |
| KD         25/05/2021         Note de supervision         KD         Tous           S         KD         25/05/2021         Réponse d'un collaborateur ayant modifié et validé la feuille après validation                                                                                                    |     | Superviseur     | Date             | Note de supervision                                                       | Affecté a | Niveau | > |
| & KD 25/05/2021 Réponse d'un collaborateur ayant modifié et validé la feuille après validation                                                                                                    |     | Yૐ KD           | 25/05/2021       | Note de supervision                                                       | KD        | Tous   |   |
|                                                                                                    |     | දි KD           | 25/05/2021       | Réponse d'un collaborateur ayant modifié et validé la<br>après validation | feuille   |        |   |
|                                                                                                    |     |                 |                  |                                                                           |           |        |   |
|                                                                                                    |     |                 |                  |                                                                           |           |        |   |
|                                                                                                    |     |                 |                  |                                                                           |           |        |   |
|                                                                                                    |     |                 |                  |                                                                           |           |        |   |
|                                                                                                    |     |                 |                  |                                                                           |           |        |   |

# **Supervision globale**

Certaines feuilles permettent la supervision globale de plusieurs feuilles et/ou fiches validées :

|                                                                               | Supervision<br>totale | Supervision<br>d'un cycle | Supervision par<br>feuille/fiche |
|-------------------------------------------------------------------------------|-----------------------|---------------------------|----------------------------------|
| Risques liés au contrôle                                                      |                       | ✓                         | $\checkmark$                     |
| Dossier de Révision                                                           |                       | ✓                         | ✓                                |
| Éléments liés au risque d'anomalies significatives et contrôles spécifiques * | ~                     |                           | ✓                                |
| Autres cas                                                                    |                       |                           | ✓                                |
|                                                                               | * Doss                | ier de Contrôle CAC       | en navigation temporelle         |

Lorsque le logiciel a fini d'appliquer la supervision à toutes les feuilles et/ou fiches validées, un message vous indique "Supervision terminée".

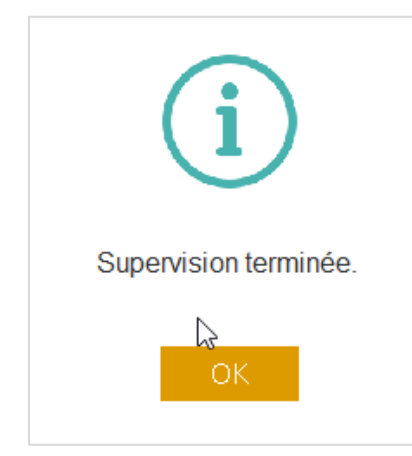

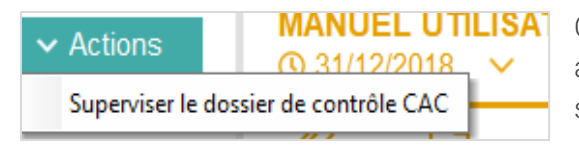

Option "**superviser le dossier de contrôle CAC**" accessible depuis la synthèse RAS & Contrôles spécifiques (étape 5).

Superviser le cycle

Bouton de supervision de cycle accessible sur les fiches Synthèse des cycles dans les Risques Liés au Contrôle (DCI) et DR.

### Synthèse des supervisions

Différentes synthèses des supervisions vous permettent de suivre l'avancement du travail :

- au global, via l'état d'avancement ;
- pour les grands ensembles de votre dossier en vous plaçant sur le nom desdits ensembles dans l'arborescence : dossier permanent, risques liés au contrôle, états financiers, ...

#### Synthèse des validations et supervisions

Vous retrouvez la revue de l'ensemble des validations et supervisions en cliquant sur le bouton

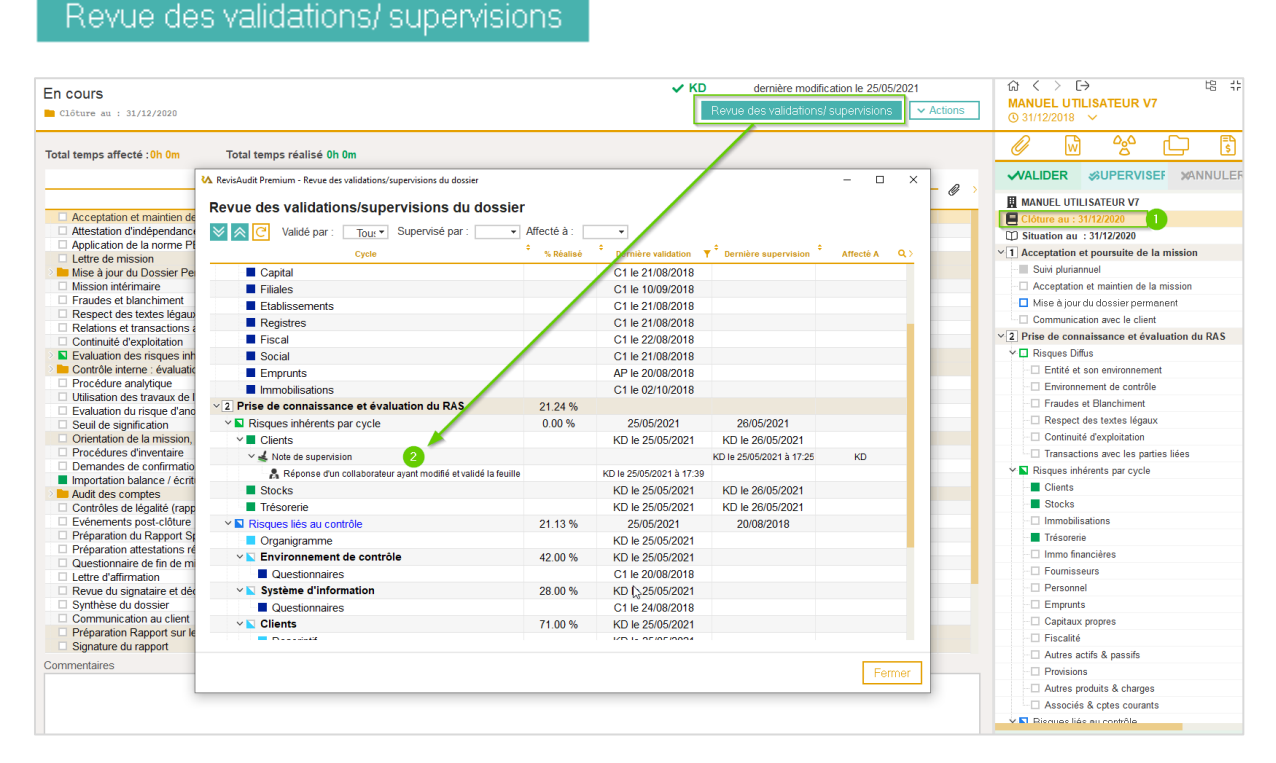

La revue des validations et supervisions vous permet également de consulter les informations relatives à la supervision (date, superviseur, commentaires) **2**.

Gest